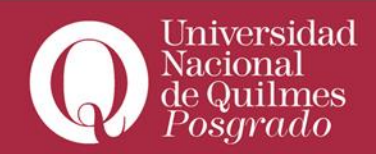

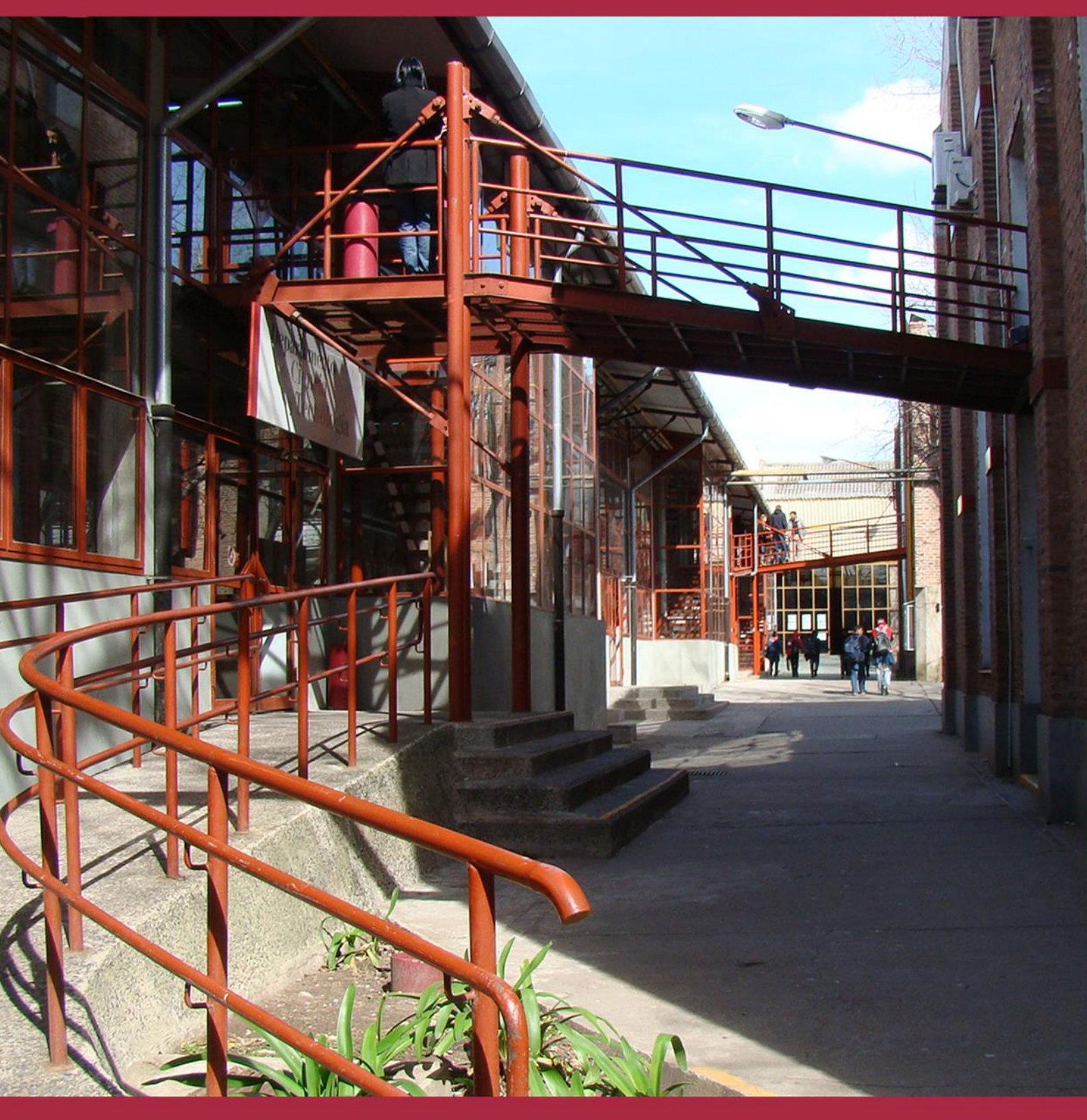

# > Big Blue Button

Roque Sáenz Peña 352 - Bernal - B1876BXD - Buenos Aires - Tel: 4365-7100 - http://acceso.uvq.edu.ar

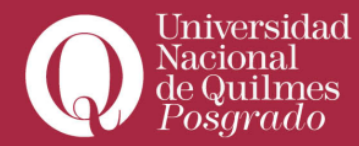

### Para utilizar BigBlueButton deberá contar con

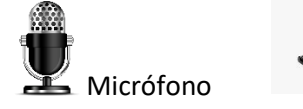

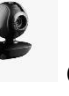

Cámara web

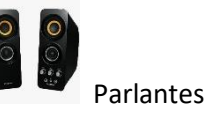

Ya en su curso del aula virtual del campus debe agregar la actividad correspondiente

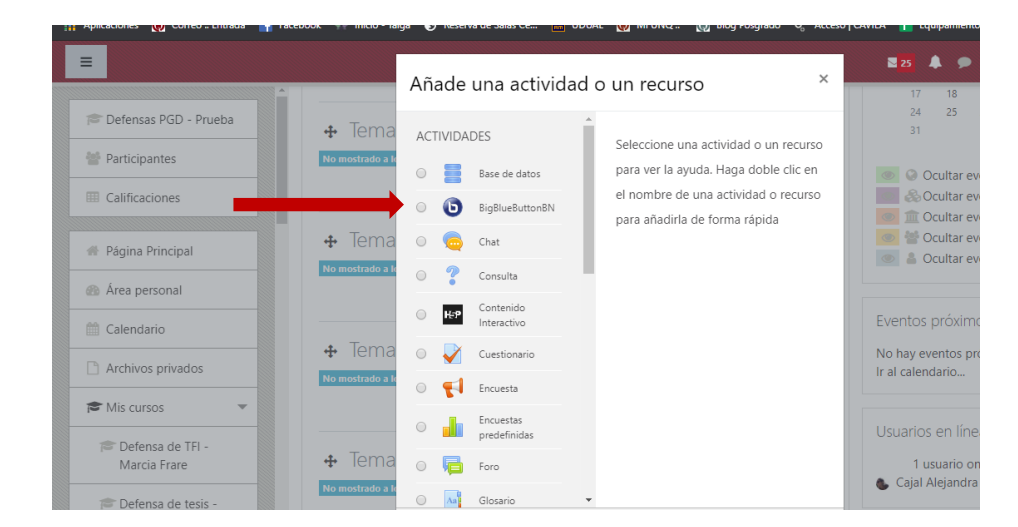

## Una vez agregado se puede configurar la sala del BBB

| Prueba                                                 | Agregando un nuevo E                       | BigBlueButtonBN a Tema 10              |             |
|--------------------------------------------------------|--------------------------------------------|----------------------------------------|-------------|
| 曫 Participantes                                        | Instance type                              | Room/Activity with recordings          |             |
| Calificaciones                                         | <ul> <li>Ajustes generales</li> </ul>      |                                        |             |
| 🐗 Página Principal                                     | Nombre de la sala virtual<br>Mostrar más   | 0                                      |             |
| 🐵 Área personal                                        | <ul> <li>Activity/Room settings</li> </ul> |                                        |             |
| dalendario                                             | Mensaje de bienvenida                      | 0                                      |             |
| Archivos privados                                      |                                            |                                        |             |
| 🕿 Mis cursos 📼                                         |                                            | C: AIL                                 |             |
| 🔊 Defensa de TFI -<br>Marcia Frare                     |                                            | La sesión puede ser grabada            | á grabar la |
| Defensa de tesis -                                     | <ul> <li>Participantes</li> </ul>          | activi                                 | idad        |
| Hermosilla Rivera                                      | Agregar participante                       | Todos los usuarios inscritos • Agregar | dad         |
| 🔎 Defensa de tesis -<br>María Natalia<br>Begueri Gomez | Lista de participantes                     | Tados las como Observador ●            |             |
| 🞓 Defensa de tesis -                                   |                                            | Rol: Profesor como Moderador è         |             |
| Tatiana Muñóz Vélez                                    |                                            |                                        |             |

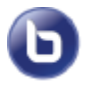

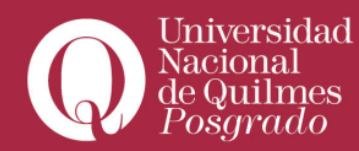

## Además deberá configurar la fecha y hora

| 🞓 Defensas PGD - Prueba                    | <ul> <li>Programación de</li> </ul> | e sesiones | s                                                                      |
|--------------------------------------------|-------------------------------------|------------|------------------------------------------------------------------------|
| 🐏 Participantes                            | Acceso abierto                      |            | 22 🕈 mayo 🕈 2020 🕈 12 🕈 55 🕈 🏥 🛛 Habilitar                             |
| I Calificaciones                           | Accesso cerrado                     |            | 22 • mayo • 2020 • 12 • 55 • 🖮 🗏 Habilitar                             |
| Página Principal                           | <ul> <li>Ajustes comunes</li> </ul> | s del módu | dulo                                                                   |
| Area personal                              | Disponibilidad                      | 0          | Ocultar a los estudiantes \$                                           |
| 🛗 Calendario                               | Número ID                           | 0          |                                                                        |
| Archivos privados                          | Modo de grupo                       | 0          | No hay grupos 🗢                                                        |
| 🞓 Mis cursos 🔍                             | Agrupamiento                        | 0          | Ninguno 🗢                                                              |
| 🞓 Defensa de TFI -<br>Marcia Frare         |                                     |            | Añadir restricción de acceso por grupo/agrupamiento                    |
| 🞓 Defensa de tesis -                       | ▶ Restricciones de                  | acceso     |                                                                        |
| Cristian Alexis<br>Hermosilla Rive Finalme | nte                                 |            | Guardar cambios y regresar al curso Guardar cambios y mostrar Cancelar |
| guardar                                    | los                                 |            |                                                                        |
| cambios                                    | 5                                   |            |                                                                        |

### El día de la actividad solamente deberá unirse a la sesión

| 🞓 Defensa de tesis - Alejo<br>Román Gianotti               | Nombro do la cala                                                                                 | 7                                                                                |
|------------------------------------------------------------|---------------------------------------------------------------------------------------------------|----------------------------------------------------------------------------------|
| 😁 Participantes                                            | Nombre de la sala                                                                                 |                                                                                  |
| Calificaciones                                             | Esta conferencia está en proceso.<br>Esta sesión inició a las <b>12:33</b> . Hay <b>1</b> moderad | or.                                                                              |
| <ul> <li>Página Principal</li> </ul>                       |                                                                                                   |                                                                                  |
| 🙆 Área personal                                            | Unirse a la sesión Fin de sesión                                                                  |                                                                                  |
| Calendario                                                 |                                                                                                   |                                                                                  |
| Archivos privados                                          |                                                                                                   |                                                                                  |
| 🞓 Mis cursos 🔹                                             | - Toris                                                                                           |                                                                                  |
| ➢ Defensa de TFI -<br>Marcia Frare                         |                                                                                                   | II daa 🗸 👻                                                                       |
| Defensa de tesis -<br>Cristian Alexis<br>Hermosilla Rivera | Roque Sáenz Peña 352 - Bernal -                                                                   | - B1876XD - Buenos Aires - Argentina - Tel / Fax: 0810-333-8478 - info@unq.edu.a |

Cuando esté ingresando a la Video conferencia, el navegador le solicitará los permisos de uso de las herramientas (parlante, micrófono y cámara)

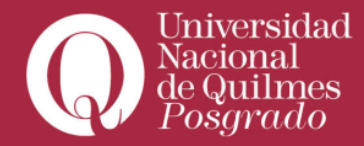

|            | Se deberian usar lor auriculares en la<br>ordenador. | ugar de los altavo cer del Bercoduor s<br>Contiguración de Adobe Plash Player                                                                | onido de prueba   |  |
|------------|------------------------------------------------------|----------------------------------------------------------------------------------------------------|-------------------|--|
| _          |                                                      | Acceso a cámora y miciófoso<br>163.117.168.219 (elicita el acceso a ru<br>tamara y miciófoso. Si hace cilc en<br>Permiti, podia ser grabado. |                   |  |
|            | Usted deke is vere i movimiento de l<br>micrôfono.   |                                                                                                    | Defaalt           |  |
| r Overview |                                                      | Permitir Cenegar                                                                                                    | Cambiar micrófone |  |

Habilitados los permisos, visualizará la pantalla principal del 🧕 🏮

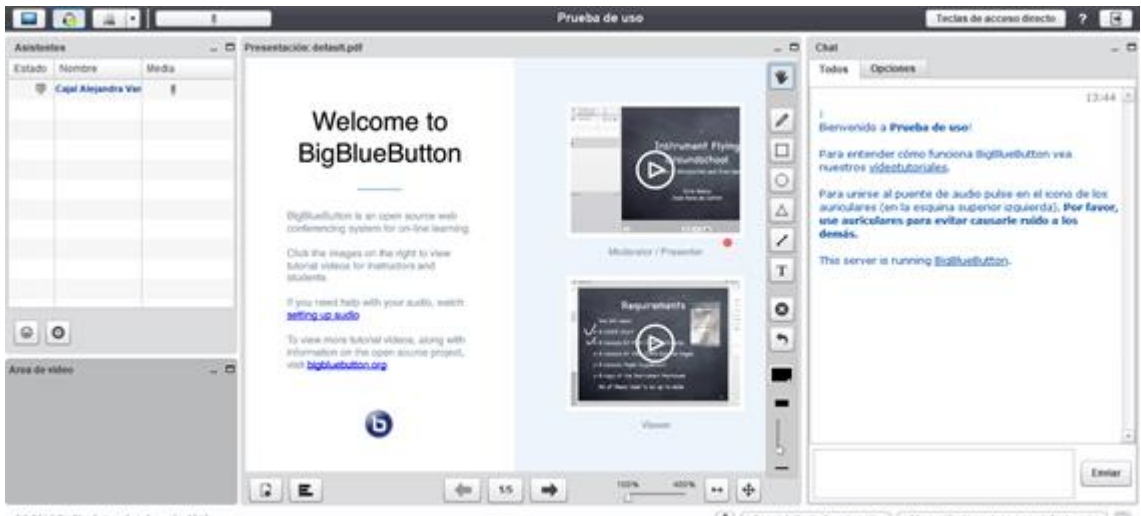

(1) 2016 Budduefuttion Inc. (version 601)

🛕 🗌 Spenish (Latin America 🐨 🗍 Almonción de ventanas por defecto 👘 👘

A continuación podrán ver algunas indicaciones para poder desenvolverse en la sala y el uso de las herramientas disponibles de la última versión de BBB

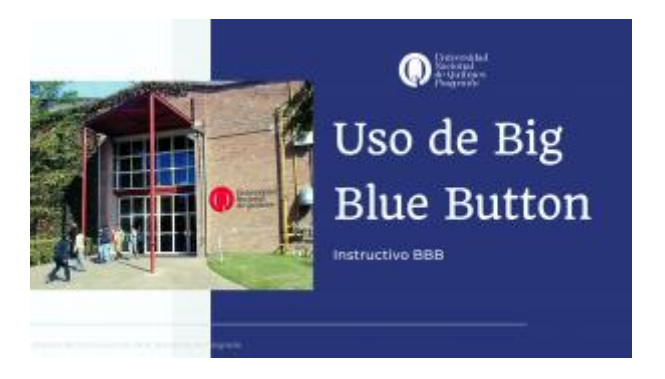